# **FACTS Reenrollment Instructions**

1. Go to **www.factsmgt.com** and click in the upper right **Parent Log In** box and click **FACTS Family Portal** 

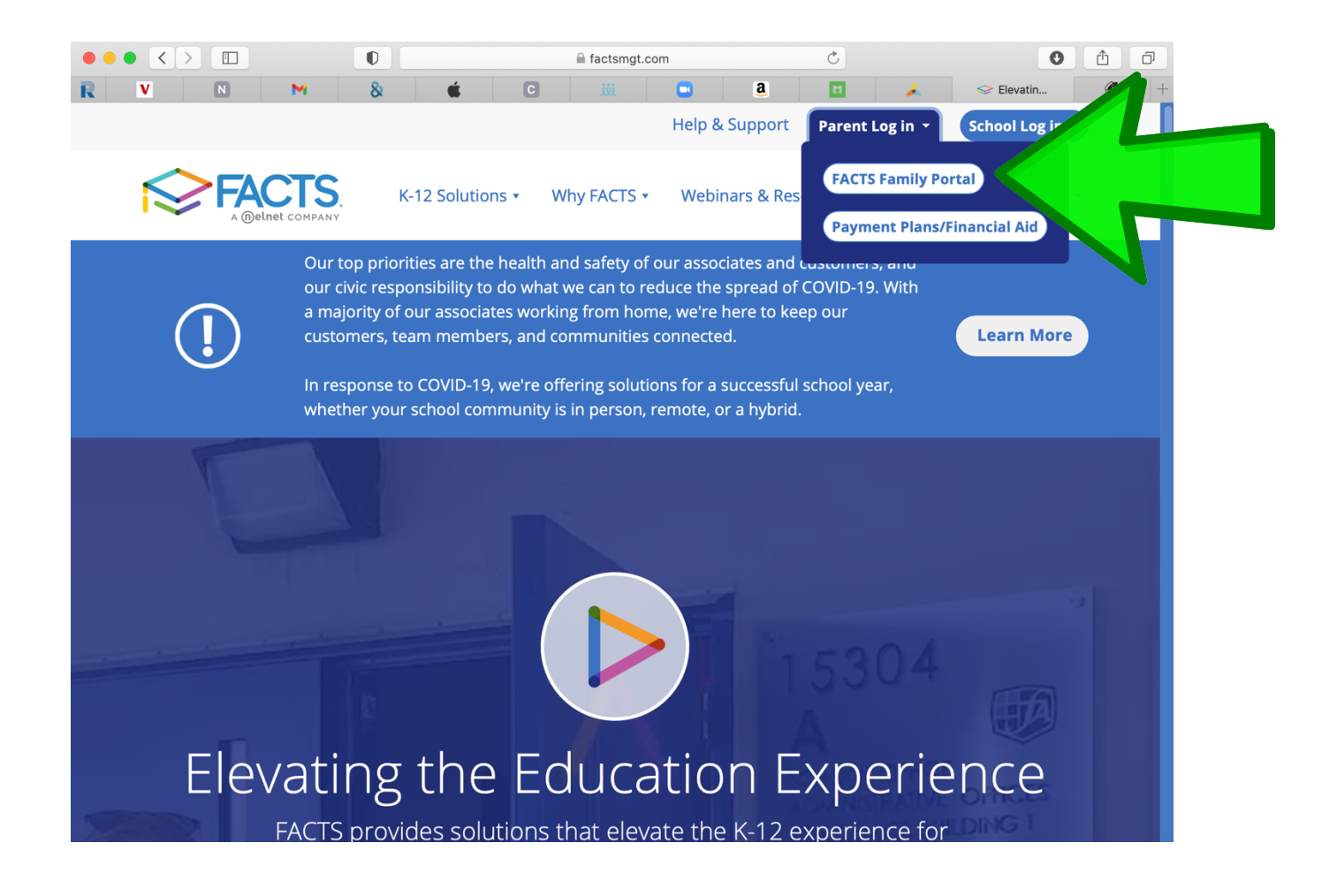

2. If you have a Family Portal account, enter your user name and password and click **Login**.

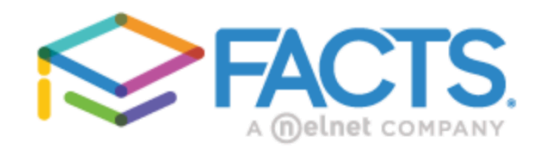

## Family Portal Login

| District Code:                       |   |
|--------------------------------------|---|
| DM-OH                                |   |
| User Name:                           | 1 |
| Password (case-sensitive):           |   |
| Forgot User Name/Password?           |   |
| Parent         Student         Staff |   |
| Login                                |   |
| Create New Family Portal Account     |   |
|                                      |   |

- 3. **OR** If you don't have a Family Portal account, click on **Create New** Family Portal Account.
- 4. Type in **DM-OH** in the district code, enter your email, and click **Create Account**
- 5. Go to your email to setup your account

\*\*\* If you receive a message that says your email is not registered, please contact the school office (<u>jstuart@dmcschool.com</u> or <u>jlinder@dmcschool.com</u>) or at 419-263-2114 so we can update your account to get you signed up.

| ≡ | Divine Mercy Cat     | holic  | School |                               |
|---|----------------------|--------|--------|-------------------------------|
|   |                      |        |        | Enrollment / Reenrollment     |
| ▦ | School               | ~      |        | Click here to open Enrollment |
| 8 | Student              | ~      |        |                               |
| * | Family               | ~      |        |                               |
| 2 | Apply / Enroll       | ^      |        |                               |
|   | Application          |        |        |                               |
|   | Enrollment / Reenrol | llment |        |                               |
|   | Resources            |        |        |                               |
|   |                      |        |        |                               |
|   |                      |        |        |                               |
|   |                      |        |        |                               |

6. Once logged in to your Family Portal account, click **Enrollment/Reenrollment.** 

7. Next, click on Click here to open Online Enrollment

| ≡  | Divine Mercy Cat          | olic School                   |
|----|---------------------------|-------------------------------|
|    | DIVING<br>CATHOLIC SCHOOL | Enrollment / Reenrollment     |
| ₽  | School                    | Click here to open Enrollment |
| 8  | Student                   |                               |
| ** | Family                    |                               |
| 2  | Apply / Enroll            | <mark>^</mark>                |
|    | Application               |                               |
|    | Enrollment / Reenrol      | lent                          |
|    | Resources                 |                               |
|    |                           |                               |
|    |                           |                               |
|    |                           |                               |

#### 8. Next, click on Start Enrollment Packet

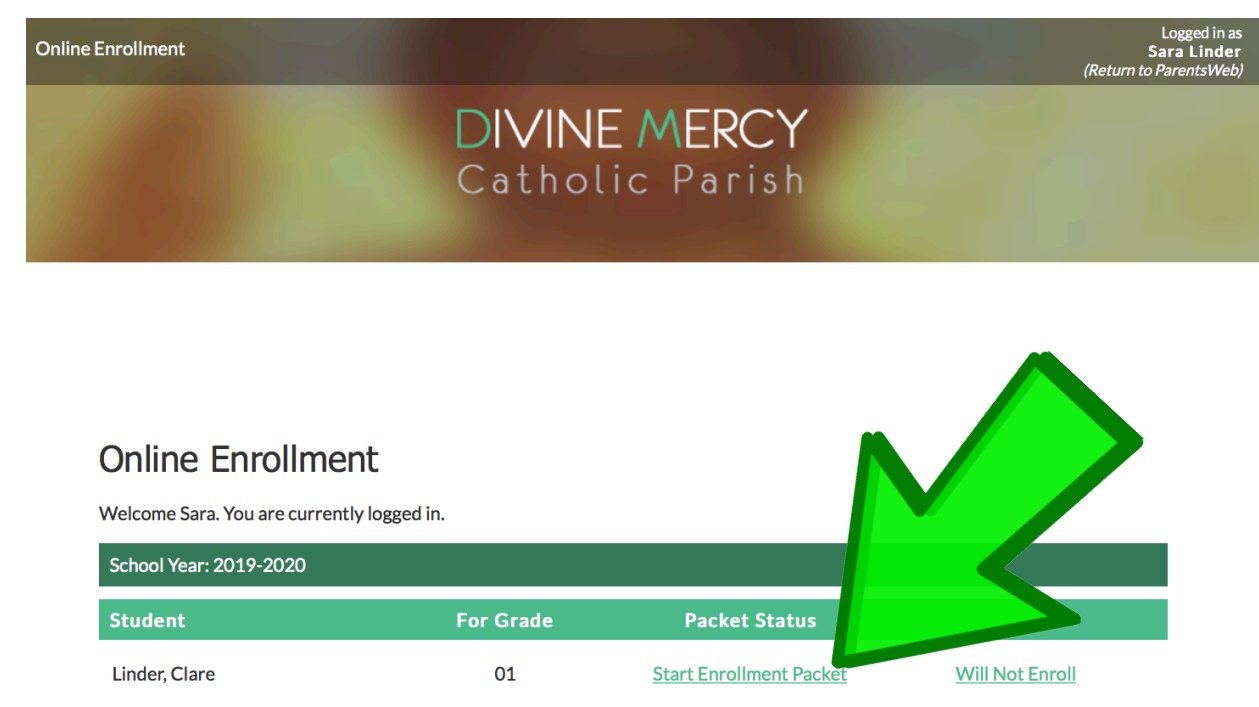

9. Review **ALL** the categories on the left hand side of the screen. An unfinished category will have a yellow caution symbol. All completed categories will have a green checkmark.

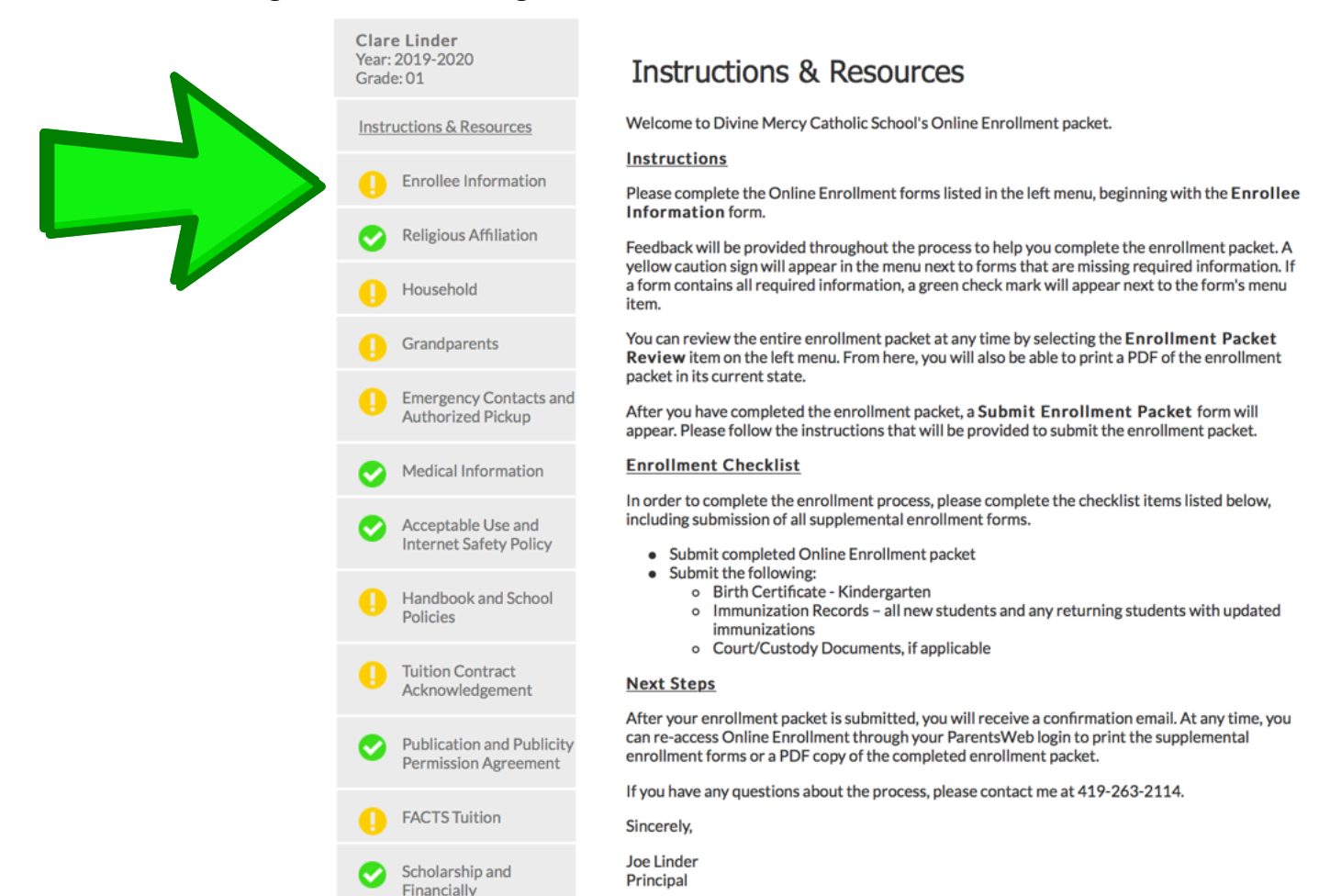

10. In the Household category, you can set preferences for notifications. **PLEASE leave Parent Alert Cell Phone** set to **YES**.

| Degree                                     | Degree                                                                |
|--------------------------------------------|-----------------------------------------------------------------------|
| Parent Preferences                         | Parent Preferences                                                    |
| Parent Alert Home Phone<br>Yes •No         | Parent Alert Home Phone Yes <a href="https://www.weighted.com">No</a> |
| Parent Alert Cell Phone<br>• Yes No        | Parent Alert Cell Phone<br>Yes No                                     |
| Parent Alert Work Phone<br>Yes •No         | Parent Alert Work Phone Yes                                           |
| Block Parent Alert Text Message<br>Yes •No | Block Parent Alert Text Message<br>Yes ONo                            |
| Gradebook Notification                     | Gradebook Notification                                                |
| Weekly                                     | Weekly                                                                |

11. Under the FACTS Tuition category, you must complete your Payment Plan setup in the Tuition Management System. Click **Go to Payment Plans** 

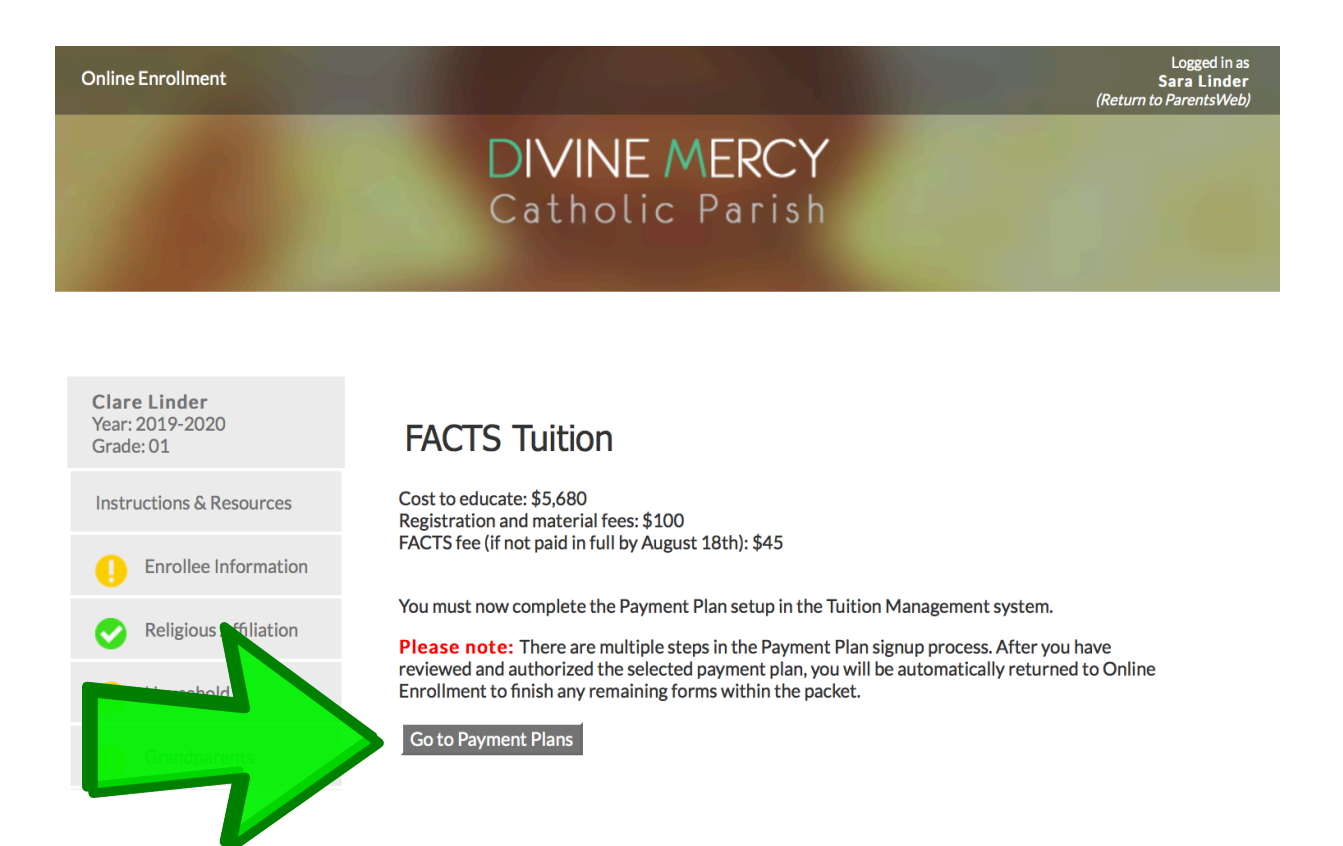

## 12. Once logged in to FACTS, you can click Setup a Payment Plan

| Divine Mercy Catholic School                                                                                                    | FACTS. (3) Español (7) Customer Service              |
|----------------------------------------------------------------------------------------------------|------------------------------------------------------|
| Home My Profile Financial Accounts                                                                                                    | 🔔 🔒 Signed in as Joe 🕞                               |
| Hello Joe                                                                                                    |                                                      |
| S Payment Plan & Billing View Details<br>Joe Linder #5141865336                                                                                 | FACTS Grant & Aid                                    |
| Set up a Payment Plan                                                                                                    | Apply for Financial Aid with FACTS Start Application |
| O Joe Linder                                                                                                    |                                                      |
| josephlinder@gmail.com                                                                                                    |                                                      |
| <ul> <li>Register to receive text services on your mobile phone.</li> <li>Want to allow a friend or family member to pay toward your</li> </ul> |                                                      |
| balance?<br>Add an Authorized Party.                                                                                                    |                                                      |
| Have another activity you want to link?                                                                                                    |                                                      |

13. Select the payment plan that's right for you, and finish setup options.

|                                                                               |                                                                                                    |                                  |                   | - Oninte.ractarige                                                                              | .com                                                                                | 0                                                                                                    |            |                         |
|-------------------------------------------------------------------------------|----------------------------------------------------------------------------------------------------|----------------------------------|-------------------|-------------------------------------------------------------------------------------------------|-------------------------------------------------------------------------------------|----------------------------------------------------------------------------------------------------|------------|-------------------------|
| Edit                                                                          | Template   Mailchimp                                                                                                    |                                  |                   | Admissions (NE                                                                                  | W)                                                                                  |                                                                                                    |            | Plan Options            |
| Divir                                                                         | ne Mercy Cathol                                                                                                    | ic School                        |                   |                                                                                                 | Ń                                                                                   | FACTS                                                                                                    | es Español | ? Customer Service      |
| Divine                                                                        | Mercy Catholic Sch                                                                                                    | ool                              |                   |                                                                                                 |                                                                                     |                                                                                                    | 201        | 020 chool Yo            |
| Progress T                                                                    | īracker                                                                                                    |                                  |                   |                                                                                                 |                                                                                     |                                                                                                    |            |                         |
|                                                                               |                                                                                                    | •                                |                   |                                                                                                 |                                                                                     | 0                                                                                                    |            |                         |
| Conta                                                                         | ct Students                                                                                                    | Plan Options                     | Payme             | ent Payment                                                                                     | Review &                                                                            | Thank You                                                                                                    |            |                         |
| Select a pa                                                                   | ayment schedule                                                                                                    | t                                |                   |                                                                                                 | 5                                                                                   | Show: All Items                                                                                                    | Selected   | •                       |
| Select a pa                                                                   | ayment schedule<br>uled Full Paymen<br>te: This plan is offered for all                                                                                                    | t<br>grade levels.<br>Num        | nber of           | N-1-1- M-14                                                                                     | Available                                                                           | Show: All Items                                                                                                    | Selected   |                         |
| Select a pa<br>Sched<br>Please Not<br>Select                                  | ayment schedule<br>uled Full Paymen<br>te: This plan is offered for all<br>Payment Method                                                                                                    | t<br>grade levels.<br>Num<br>Pay | nber of ments B   | Beginning Month                                                                                 | Available<br>Payment Days                                                           | Show: All Items                                                                                                    | Selected   | Enrollment Fe           |
| Select a pa                                                                   | Average Average Averag | t<br>grade levels.<br>Num<br>Pay | nber of Emments E | Beginning Month                                                                                 | Available<br>Payment Days<br>5th<br>20th                                            | Show: All Items Last Day to 24 Jul 2019 08 Aug 2019                                                                                                    | Selected   | Enrollment Fer<br>\$0.0 |
| lect a pa<br>ched<br>base Not<br>Select                                       | ayment schedule Uled Full Payment te: This plan is offered for all Payment Method Automatic Payments from Bank Account Credit Card Invoice                                                                                                    | t<br>grade levels.<br>Num<br>Pay | nber of ments E   | Seginning Month<br>August 2019<br>August 2019                                                   | Available<br>Payment Days<br>5th<br>20th<br>20th                                    | All Items           Last Day to           24 Jul 2019           08 Aug 2019           11 Jul 2019           26 Jul 2019                                                 | Enroll     | Enrollment Fer<br>\$0.0 |
| Select a po<br>Sched<br>Please Not<br>Select<br>Month<br>Please Not<br>Select | ayment schedule Uled Full Payment te: This plan is offered for all Payment Method Automatic Payments from Bank Account Credit Card Invoice U Plan te: Choose this plan if you has Payment Method Automatic Payments from Character Payments from Character Payments from Char  | t grade levels.                  | hber of ments E   | Beginning Month<br>August 2019<br>August 2019<br>For an Elementary and Pre-P<br>Beginning Month | Available<br>Payment Days<br>5th<br>20th<br>5th<br>20th<br>Sth<br>20th<br>CStudent. | Show: All Items           All Items           Last Day to           24 Jul 2019           08 Aug 2019           11 Jul 2019           26 Jul 2019           Last Day to | Enroll     | Enrollment Fer          |

### 14. Once redirected back to the Online Enrollment screen, click **Complete Review and Submit Enrollment Packet**

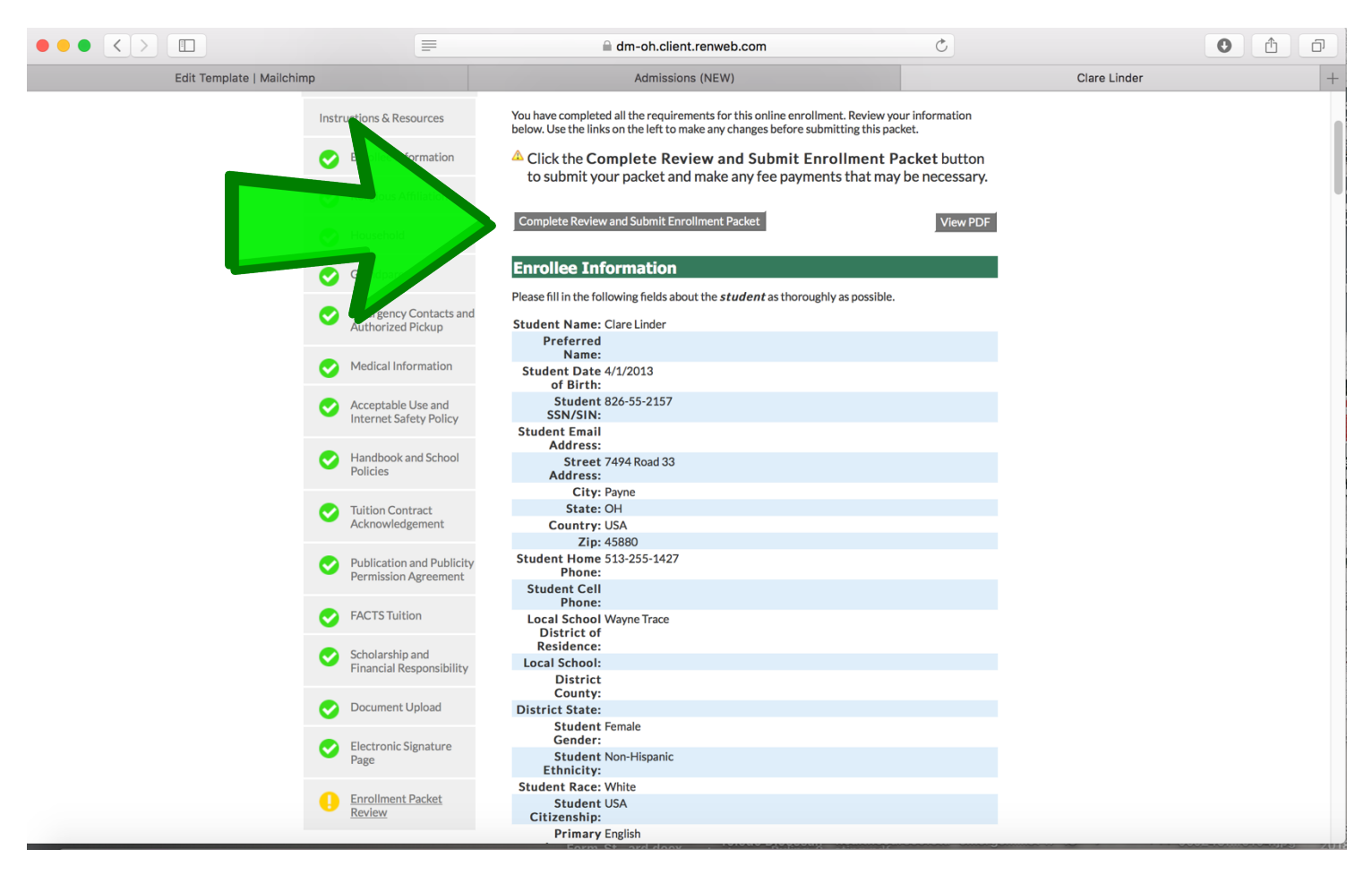

15. This screen shows a submitted Enrollment Packet.

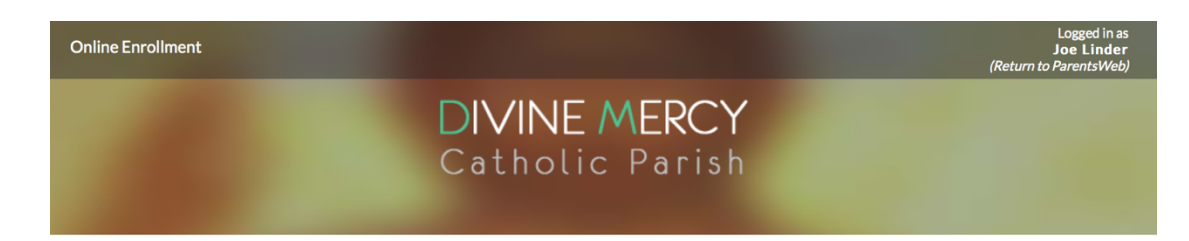

#### Online Enrollment

Welcome Joe. You are currently logged in.

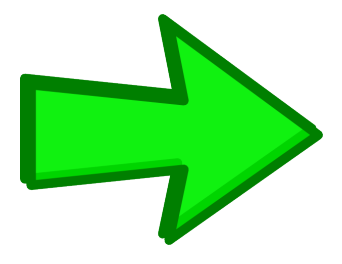

 
 School Year: 2019-2020

 Student
 For Grade
 Packet Status

 Linder, Clare
 01
 Submitted 4/1/19
 Instructions & PDF Resources